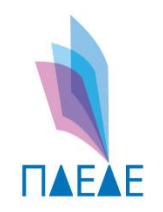

ΠΕΡΙΦΕΡΕΙΑΚΗ ΔΙΕΥΘΥΝΣΗ ΠΡΩΤΟΒΑΘΜΙΑΣ και ΔΕΥΤΕΡΟΒΑΘΜΙΑΣ ΕΚΠΑΙΔΕΥΣΗΣ ΔΥΤΙΚΗΣ ΕΛΛΑΔΑΣ

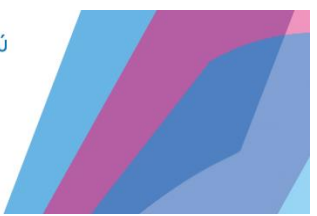

Τμήμα Δ' Πληροφορικής & Νέων Τεχνολογιών

# Οδηγίες Ανανέωσης Ψηφιακών Πιστοποιητικών

Νοέμβριος 2023

ΠΔΕ Δυτικής Ελλάδας – Τμήμα Δ΄ Πληροφορικής & Νέων Τεχνολογιών – Ανδρέας Πέττας Σελίδα 1

- Το ψηφιακό σας πιστοποιητικό λήγει τις 31/12/2023 και χρειάζεται ανανέωση
- Με την ανανέωση, τα ΨΠ θα εξακολουθούν να λειτουργούν για τα επόμενα 3 χρόνια
- Η ανανέωση πρέπει να γίνει απαρεγκλίτως μέχρι τις:
   10/12/2023

Ακολουθούν οδηγίες για την διαδικασία ανανέωσης

# Προαπαιτούμενα:

Πριν ξεκινήσετε τη διαδικασία πρέπει να έχετε στην διάθεσή σας:

- 1) Username & Password (αυτά που χρησιμοποιείτε για να υπογράφετε)
- 2) Προσωπικοί κωδικοί taxisnet
- Πρόσβαση στο email που είχατε δηλώσει για την ψηφιακή σας υπογραφή (και λαμβάνετε τις ενημερώσεις όταν υπογράψετε έγγραφο)
- Για όσους έχουν επιλέξει τον τρόπο λήψης ΟΤΡ με κινητό: Το κινητό με την αντίστοιχη εφαρμογή (π.χ. Aegis) που λαμβάνετε το ΟΤΡ.

Αν δεν γνωρίζετε όλα τα παραπάνω στοιχεία πριν ξεκινήσετε την διαδικασία, είναι πολύ πιθανόν να γίνουν λάθη και να μπλοκαριστεί αυτόματα η διαδικασία ανανέωσης.

**Παράκληση:** Αν κάποιος έχει πολύ καιρό να υπογράψει, παρακαλούμε να κάνει πρώτα μια δοκιμή ψηφιακής υπογραφής ενός εγγράφου και μετά συνεχίστε την ανανέωση σύμφωνα με αυτές τις οδηγίες.

# Σημείωση:

Όταν δημιουργήθηκε το Ψηφιακό Πιστοποιητικό σας, είχατε ορίσει:

- 1) Username
- 2) Password
- 3) Email
- 4) Τρόπο λήψης ΟΤΡ ( email ή κινητό)

Αυτά τα στοιχεία δεν μπορούν να αλλάξουν και θα παραμείνουν τα ίδια.

Οι οδηγίες είναι διαφορετικές, ανάλογα με τον τρόπο αποστολής ΟΤΡ που έχετε επιλέξει, οπότε ακολουθήστε προσεκτικά βήμα-βήμα τις αντίστοιχες οδηγίες:

Α) Τρόπος αποστολής ΟΤΡ με email > Σελίδα 6
 Β) Τρόπος αποστολής ΟΤΡ με κινητό > Σελίδα 13

ΠΔΕ Δυτικής Ελλάδας – Τμήμα Δ΄ Πληροφορικής & Νέων Τεχνολογιών – Ανδρέας Πέττας Σελίδα 5

# A) Τρόπος αποστολής ΟΤΡ με email

#### Βήμα 1

Θα σας σταλεί από τον διαχειριστή που σας δημιούργησε το ψηφιακό πιστοποιητικό, το παρακάτω email για να ξεκινήσετε την διαδικασία ανανέωσης:

|                                                                                                    | Ανανέωση ΨΠ                                                                                                    |                                                               |
|----------------------------------------------------------------------------------------------------|----------------------------------------------------------------------------------------------------|---------------------------------------------------------------|
| Αγαπητέ/ή Γ                                                                                                    |                                                                                                    |                                                               |
| Πραγματοποιήθηκε έναρξη τ<br>συνδρομητή.                                                                                             | της διαδικασίας ανανέωσης του ψηφιακού πιστοποιητικού σας. Στο πα                                                                                                    | αρόν email θα βρείτε επισυναπτόμενα την αίτηση και τους όρους |
| Παρακαλώ ακολουθείστε το                                                                                                    | ν παρακάτω σύνδεσμο, ώστε να ολοκληρωθεί η διαδικασία ανανέωση                                                                                                    | IC.                                                           |
|                                                                                                    |                                                                                                    |                                                               |
|                                                                                                    | Ανανέωση Πιστοποιητ                                                                                                    | τικού                                                         |
| Η διαδικασία πρέπει να ολοκ                                                                                                    | Ανανέωση Πιστοποιητ                                                                                                    | τικού                                                         |
| Η διαδικασία πρέπει να ολοκ<br>Αν αντιμετωπίσετε κάποιο π                                                                            | Ανανέωση Πιστοποιητ<br>κληρωθεί εντός 5 ημερών!<br>τρόβλημα στην διαδικασία, επισκεφτείτε τη <u>σελίδα υποστήριξης</u> .                                               | τικού                                                         |
| Η διαδικασία πρέπει να ολοκ<br>Αν αντιμετωπίσετε κάποιο π<br>Σας ευχαριστούμε,<br>Υποιενείο Μανιακός Αισκυβ                          | Ανανέωση Πιστοποιητ<br>Οληρωθεί εντός 5 ημερών!<br>τρόβλημα στην διαδικασία, επισκεφτείτε τη <u>σελίδα υποστήριξης</u> .                                               | τικού                                                         |
| Η διαδικασία πρέπει να ολοκ<br>Αν αντιμετωπίσετε κάποιο π<br>Σας ευχαριστούμε,<br>Υπουργείο Ψηφιακής Διακυβ                          | Ανανέωση Πιστοποιητ<br>αληρωθεί εντός 5 ημερών!<br>τρόβλημα στην διαδικασία, επισκεφτείτε τη <u>σελίδα υποστήαιξης</u> .<br>3έρνησης                                   | τικού                                                         |
| Η διαδικασία πρέπει να ολοκ<br>Αν αντιμετωπίσετε κάποιο π<br>Σας ευχαριστούμε,<br>Υπουργείο Ψηφιακής Διακυβ<br>2 συνημμένα • Σαρώθηκ | Ανανέωση Πιστοποιητ<br>εληρωθεί εντός 5 ημερών!<br>ερόβλημα στην διαδικασία, επισκεφτείτε τη <u>σελίδα υποστήριξης</u> .<br>Βέρνησης<br>κε από το Gmail Ο              | τικού                                                         |
| Η διαδικασία πρέπει να ολοκ<br>Αν αντιμετωπίσετε κάποιο π<br>Σας ευχαριστούμε,<br>Υπουργείο Ψηφιακής Διακυβ<br>2 συνημμένα • Σαρώθηκ | Ανανέωση Πιστοποιητ<br>αληρωθεί εντός 5 ημερών!<br>τρόβλημα στην διαδικασία, επισκεφτείτε τη <u>σελίδα υποστήριξης</u> .<br>Βέρνησης<br>κε από το Gmail <sup>©</sup>   | εικού                                                         |
| Η διαδικασία πρέπει να ολοκ<br>Αν αντιμετωπίσετε κάποιο π<br>Σας ευχαριστούμε,<br>Υπουργείο Ψηφιακής Διακυβ<br>2 συνημμένα - Σαρώθηκ | Ανανέωση Πιστοποιητ<br>αληρωθεί εντός 5 ημερών!<br>αρόβλημα στην διαδικασία, επισκεφτείτε τη <u>σελίδα υποστήσιξης</u> .<br>Βέρνησης<br>κε από το Gmail <sup>(</sup> ) | τικού<br><u>*</u>                                             |

- Θα έρθει στο email που είχατε δηλώσει εξ αρχής κατά την δημιουργία του ΨΠ.
- Εάν κάποιος έχει αλλάξει υπηρεσία, υπεύθυνος διαχειριστής είναι ο διαχειριστής που του είχε εκδώσει το ΨΠ και όχι ο διαχειριστής της υπηρεσίας που υπηρετεί τώρα.
- Από τη στιγμή που θα παραλάβετε αυτό το email, έχετε 5 ημέρες περιθώριο να ολοκληρώσετε την διαδικασία.

Πατάμε την <mark>Άνανέωση Πιστοποιητικού'</mark> για να ξεκινήσει η διαδικασία ανανέωσης (αφού πρώτα έχουμε διαβάσει τους όρους χρήσης & την αίτηση στα συνημμένα αρχεία).

|                                                                                                    | Ανανέωση ΨΠ                                                                                                    |                                                      |          |
|----------------------------------------------------------------------------------------------------|----------------------------------------------------------------------------------------------------|------------------------------------------------------|----------|
| Αγαπητέ/ή Γ                                                                                                    |                                                                                                    |                                                      |          |
| Πραγματοποιήθηκε έναρξη<br>συνδρομητή.                                                                                              | η της διαδικασίας ανανέωσης του ψηφιακού πιστοποιητικού σας. Στο παρόν e                                                                              | email θα βρείτε επισυναπτόμενα την αίτηση και τους ( | όρους    |
| Παρακαλώ ακολουθείστε                                                                                                    | τον παρακάτω σύνδεσμο, ώστε να ολοκληρωθεί η διαδικασία ανανέωσης.                                                                                    |                                                      |          |
|                                                                                                    | Ανανέωση Πιστοποιητικο                                                                                                    |                                                      |          |
|                                                                                                    | AVUVEWOIJTILOLOLOLIJLIKO                                                                                                    |                                                      |          |
| Η διαδικασία πρέπει να ολ                                                                                                    | οκληρωθεί εντός 5 ημερών                                                                                                    |                                                      |          |
| Η διαδικασία πρέπει να ολ<br>Αν αντιμετωπίσετε κάποιο                                                                               | οκληρωθεί εντός 5 ημερών!<br>οπρόβλημα στην διαδικασία, επισκεφτείτε τη <u>σελίδα υποστήριξης</u> .                                                   |                                                      |          |
| Η διαδικασία πρέπει να ολ<br>Αν αντιμετωπίσετε κάποια<br>Σας ευχαριστούμε,                                                          | οκληρωθεί εντός 5 ημερών!<br>οπρόβλημα στην διαδικασία, επισκεφτείτε τη <u>σελίδα υποστήριξης</u> .                                                   |                                                      |          |
| Η διαδικασία πρέπει να ολ<br>Αν αντιμετωπίσετε κάποια<br>Σας ευχαριστούμε,<br>Υπουργείο Ψηφιακής Διακ                               | οκληρωθεί εντός 5 ημερών!<br>ο πρόβλημα στην διαδικασία, επισκεφτείτε τη <u>σελίδα υποστήριξης</u> .<br>υβέρνησης                                     |                                                      |          |
| Η διαδικασία πρέπει να ολ<br>Αν αντιμετωπίσετε κάποια<br>Σας ευχαριστούμε,<br>Υπουργείο Ψηφιακής Διακ<br><b>2 συνημμένα -</b> Σαρώθ | οκληρωθεί εντός 5 ημερών!<br>ο πρόβλημα στην διαδικασία, επισκεφτείτε τη <u>σελίδα υποστήριξης</u> .<br>υβέρνησης<br>Ιηκε από το Gmail ()             |                                                      | <u>*</u> |
| Η διαδικασία πρέπει να ολ<br>Αν αντιμετωπίσετε κάποια<br>Σας ευχαριστούμε,<br>Υπουργείο Ψηφιακής Διακ<br>2 συνημμένα - Σαρώθ        | οκληρωθεί εντός 5 ημερών!<br>ο πρόβλημα στην διαδικασία, επισκεφτείτε τη <u>σελίδα υποστήριξης</u> .<br>υβέρνησης<br>ηκε από το Gmail ()              |                                                      | <u>*</u> |
| Η διαδικασία πρέπει να ολ<br>Αν αντιμετωπίσετε κάποια<br>Σας ευχαριστούμε,<br>Υπουργείο Ψηφιακής Διακ<br>2 συνημμένα - Σαρώθ        | οκληρωθεί εντός 5 ημερών!<br>ο πρόβλημα στην διαδικασία, επισκεφτείτε τη <u>σελίδα υποστήριξης</u> .<br>υβέρνησης<br>Ιηκε από το Gmail <sup>(</sup> ) |                                                      | *        |

Πατώντας την Άνανέωση Πιστοποιητικού', σας ζητάει να καταχωρήσετε τους κωδικούς taxisnet και στην συνέχεια σας ανακατευθύνει στην παρακάτω οθόνη:

| 3. Yhnysonah nyyodiasay                                                                                                    |                                                                                                    |            |    |
|----------------------------------------------------------------------------------------------------|----------------------------------------------------------------------------------------------------|------------|----|
| Παρακαλώ υπογράψτε ψηφιακά τα δύο έγγραφα, με την εν ισχύ ψηφιακή υπογραφή που έχετε εκδώσει α<br>μέσποροκροιείνες ψηφιακές υπογραφές καθώς και Μηχανισμό Υποστήριζης του (helpdeskjo-<br>ont95kalispera | τα πλαίσια του παρόντος έργου : «Πλοποίηση Κεντρικού Ζυστήματος Διακίνησης Εγγράφων, Δρομολόγησης και Διαλειτουργικότ<br>Αίτηση                  | Itor       |    |
| cte                                                                                                    | ≣ xsetugetentatumentatuggy. 1/1 – ans + 0.00                                                                                                    | ± 0        | i. |
| Anostald, OTP                                                                                                    | fe διατικά Πρόσωτα επάξαβαώνει την ακράξιοι και την εφθέτητα των πάντβα.<br>δία<br>1<br>1<br>1<br>1<br>1<br>1<br>1<br>1<br>1<br>1<br>1<br>1<br>1 | 50v<br>001 | •  |
| 2. Επανόχδοση Ψηφωιασύ Πιστοποιητικού                                                                                                    |                                                                                                    |            |    |
|                                                                                                    |                                                                                                    |            |    |

Εδώ καταχωρίζετε Username, Password & OTP, όπως ακριβώς κάνουμε τόσο καιρό και στις ψηφιακές μας υπογραφές

| 1. Υπογραφή εγγράφων                                        |                                             |                           |                  |
|-------------------------------------------------------------|---------------------------------------------|---------------------------|------------------|
| 2. Ανανέωση Ψηφιακού Πιστοποιητικ                           | αύ                                          |                           |                  |
| Παρακαλούμε εισάγετε εκ νέου τα στοι<br>Πιστοποιητικού σας. | χεία της υφιστάμενης Ψηφιακής Υπογραφής, ώσ | πε να ολοκληρωθεί η ανανέ | ωση του Ψηφιακού |
| nektariosAnaneosi2                                          |                                             |                           |                  |
| Προσωπικός Χωδικός                                          |                                             |                           |                  |
| OTP                                                         |                                             |                           |                  |
|                                                             |                                             |                           |                  |
|                                                             |                                             |                           |                  |
|                                                             | Τα αρχεία υπογράφηκαν ψηφιακά               | επιτυχώς.                 |                  |
|                                                             | Μπορείτε να συνεχίσετε στην α               | νανέωση.                  |                  |
| - 예약 오도카/                                                   | ок                                          |                           |                  |
| - 10 C                                                      |                                             |                           |                  |

Εάν καταχωρίσετε τα στοιχεία επιτυχώς, θα σας εμφανιστεί το παραπάνω μήνυμα.

Στην συνέχεια εμφανίζεται 2<sup>η</sup> καρτέλα,

| 2. Ανανέωση Ψηφιακού Πιστοποιητικού                                                                                                    |
|----------------------------------------------------------------------------------------------------|
| Παρακαλούμε εισάγετε εκ νέου τα στοιχεία της υφιστάμενης Ψηφιακής Υπογραφής, ώστε να ολοκληρωθεί η ανανέωση του Ψηφιακού<br>Πιστοποιητικού σας. |
| nektariosAnaneosi2                                                                                                    |
| Προσωπικός Κωδικός                                                                                                    |
| OTP                                                                                                    |
| Αποστολή ΟΤΡ                                                                                                    |
| <b>Δ</b> Ανανέωση                                                                                                    |
|                                                                                                    |

όπου πρέπει να καταχωρίσετε **ξανά** Username, Password & OTP.

ΠΔΕ Δυτικής Ελλάδας – Τμήμα Δ' Πληροφορικής & Νέων Τεχνολογιών – Ανδρέας Πέττας Σελίδα 10

Από τη χρονική στιγμή που ο δικαιούχος έχει επιλέξει «Ανανέωση» και μέχρι η συστημική διαδικασία να ολοκληρωθεί επιτυχώς, **δεν πρέπει** να γίνει ανανέωση (**ή κλείσιμο**) της σελίδας.

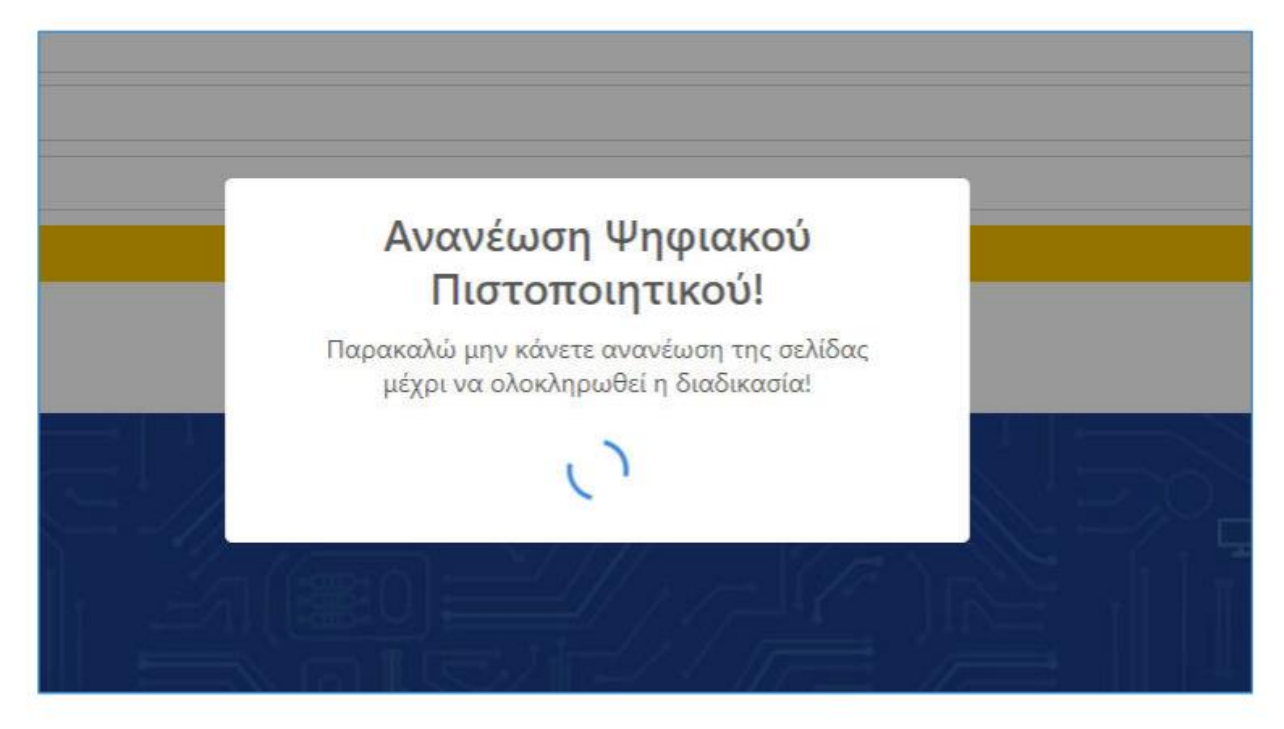

Με την ολοκλήρωση των παραπάνω διαδικασιών, η ανανέωση ΨΠ του δικαιούχου έχει πραγματοποιηθεί επιτυχώς.

Μετά από λίγο, θα μας εμφανιστεί ότι η ανανέωση ολοκληρώθηκε επιτυχώς και θα σταλεί στο email σας επιβεβαίωση.

Η διαδικασία ανανέωσης ολοκληρώθηκε!

Υπενθύμιση:

Σας υπενθυμίζουμε τα εξής:

Εάν χάσετε το Password κανένας δεν μπορεί να το επαναφέρει. Αυτομάτως χάνετε και το Ψηφιακό Πιστοποιητικό σας.

Για τον λόγο αυτό, προτείνεται να φυλάσσεται σε 2-3 σημεία για ασφάλεια.

# B) Τρόπος αποστολής ΟΤΡ με κινητό

Σημειώνεται για μια ακόμα μια φορά ότι ο τρόπος αποστολής **δεν** μπορεί να αλλάξει και παραμένει ο ίδιος

#### Σημαντικό:

Οι οδηγίες, μαζί με τις αντίστοιχες εικόνες που ακολουθούν, έγιναν με βάση μιας συγκεκριμένης εφαρμογής (Aegis) και λειτουργικού συστήματος κινητού.

Ανάλογα με το κινητό που έχετε, ενδέχεται να μην ταιριάζουν ακριβώς κάποιες οδηγίες. Η φιλοσοφία όμως των βημάτων είναι η ίδια.

ΠΔΕ Δυτικής Ελλάδας – Τμήμα Δ' Πληροφορικής & Νέων Τεχνολογιών – Ανδρέας Πέττας Σελίδα 13

Θα σας σταλεί από τον διαχειριστή που σας δημιούργησε το ψηφιακό πιστοποιητικό, το παρακάτω email για να ξεκινήσετε την διαδικασία ανανέωσης

| προς εγώ •                                                                                                    |                                     |             |      |
|----------------------------------------------------------------------------------------------------|-------------------------------------|-------------|------|
| Ανανέωση ΨΠ                                                                                                    |                                     |             |      |
| Αγαπητέ/ή Γ                                                                                                    |                                     |             |      |
| Πραγματοποιήθηκε έναρξη της διαδικασίας ανανέωσης του ψηφιακού πιστοποιητικού σας. Στο παρόν email<br>συνδρομητή.                                                                                                    | θα βρείτε επισυναπτόμενα την αίτηση | και τους όι | ρους |
| Παρακαλώ ακολουθείστε τον παρακάτω σύνδεσμο, ώστε να ολοκληρωθεί η διαδικασία ανανέωσης.                                                                                                    |                                     |             |      |
|                                                                                                    |                                     |             |      |
| Ανανέωση Πιστοποιητικού                                                                                                    |                                     |             |      |
| Ανανέωση Πιστοποιητικού                                                                                                    |                                     |             |      |
| Ανανέωση Πιστοποιητικού<br>Η διαδικασία πρέπει να ολοκληρωθεί εντός 5 ημερών!                                                                                                    |                                     |             |      |
| <b>Ανανέωση Πιστοποιητικού</b><br>Η διαδικασία πρέπει να ολοκληρωθεί εντός 5 ημερών!<br>Αν αντιμετωπίσετε κάποιο πρόβλημα στην διαδικασία, επισκεφτείτε τη <u>σελίδα υποστήριξης</u> .<br>Σας ευχαριστούμε,                                                                         |                                     |             |      |
| Ανανέωση Πιστοποιητικού<br>Η διαδικασία πρέπει να ολοκληρωθεί εντός 5 ημερών!<br>Αν αντιμετωπίσετε κάποιο πρόβλημα στην διαδικασία, επισκεφτείτε τη <u>σελίδα υποστήριξης</u> .<br>Σας ευχαριστούμε,<br>Υπουργείο Ψηφιακής Διακυβέρνησης                                            |                                     |             |      |
| Ανανέωση Πιστοποιητικού<br>Η διαδικασία πρέπει να ολοκληρωθεί εντός 5 ημερών!<br>Αν αντιμετωπίσετε κάποιο πρόβλημα στην διαδικασία, επισκεφτείτε τη <u>σελίδα υποστήριξης</u> .<br>Σας ευχαριστούμε,<br>Υπουργείο Ψηφιακής Διακυβέρνησης<br>2 συνημμένα • Σαρώθηκε από το Gmail ()  |                                     | <u>+</u>    | t i  |
| Ανανέωση Πιστοποιητικού<br>Η διαδικασία πρέπει να ολοκληρωθεί εντός 5 ημερών!<br>Αν αντιμετωπίσετε κάποιο πρόβλημα στην διαδικασία, επίσκεφτείτε τη <u>σελίδα υποστήριξης</u> .<br>Σας ευχαριστούμε,<br>Υπουργείο Ψηφιακής Διακυβέρνησης:<br>2 συνημμένα - Σαρώθηκε από το Gmail () |                                     | <u>.</u>    | E i  |

- Θα έρθει στο email που είχατε δηλώσει εξ αρχής κατά την δημιουργία του Ψ.Π.
- Εάν το Ψ.Π. το εξέδωσε μια υπηρεσία και στην συνέχεια αλλάξατε υπηρεσία (π.χ. Σύμβουλοι Εκπαίδευσης), υπεύθυνος διαχειριστής είναι ο διαχειριστής που του είχε δημιουργήσει το ΨΠ και όχι ο διαχειριστής της υπηρεσίας που υπηρετεί τώρα
- Από τη στιγμή που θα παραλάβετε αυτό το email, έχετε 5 ημέρες περιθώριο να ολοκληρώσετε την διαδικασία

Πατάμε την <mark>Άνανέωση Πιστοποιητικού'</mark> για να ξεκινήσει η διαδικασία ανανέωσης (αφού πρώτα έχουμε διαβάσει τους όρους χρήσης & την αίτηση στα συνημμένα αρχεία)

|                                                                                                    | Ανανέωση ΨΠ                                                                                                    |                                                                   |
|----------------------------------------------------------------------------------------------------|----------------------------------------------------------------------------------------------------|-------------------------------------------------------------------|
| Αγαπητέ/ή 尾                                                                                                    |                                                                                                    |                                                                   |
| Πραγματοποιήθηκε έναρξ<br>συνδρομητή.                                                                                       | η της διαδικασίας ανανέωσης του ψηφιακού πιστοποιητικού σας. Στ                                                                                                    | το παρόν email θα βρεϊτε επισυναπτόμενα την αίτηση και τους όρους |
|                                                                                                    | τον παρακάτω σύνδεσμο, ώστε να ολοκληρωθεί η διαδικασία ανανέ                                                                                                    | wone.                                                             |
| Παρακάλω ακολούθειοτε                                                                                                    |                                                                                                    |                                                                   |
| Hopokovo akovolastots                                                                                                    | Ανανέωση Πιστοποι                                                                                                    | ιητικού                                                           |
| Η διαδικασία πρέπει να ολ                                                                                                   | Ανανέωση Πιστοποι                                                                                                    | ιητικού                                                           |
| Η διαδικασία πρέπει να ο)<br>Αν αντιμετωπίσετε κάποι                                                                        | Ανανέωση Πιστοποι<br>λοκληρωθεί εντός 5 ημερών!<br>ο πρόβλημα στην διαδικασία, επισκεφτείτε τη <u>σελίδα υποστήριξης</u> .                                                   | ιητικού                                                           |
| Η διαδικασία πρέπει να ολ<br>Αν αντιμετωπίσετε κάποι<br>Σας ευχαριστούμε,<br>Υποιοιοχός Αια                                 | Ανανέωση Πιστοποι<br>ιοκληρωθεί εντός 5 ημερών!<br>ο πρόβλημα στην διαδικασία, επισκεφτείτε τη <u>σελίδα υποστήριξης</u> .                                                   | ιητικού                                                           |
| Η διαδικασία πρέπει να ολ<br>Αν αντιμετωπίσετε κάποι<br>Σας ευχαριστούμε,<br>Υπουργείο Ψηφιακής Διακ                        | Ανανέωση Πιστοποι<br>λοκληρωθεί εντός 5 ημερών!<br>ο πρόβλημα στην διαδικασία, επισκεφτείτε τη <u>σελίδα υποστήσιξης</u> .<br>κυβέρνησης                                     | ιητικού                                                           |
| Η διαδικασία πρέπει να ολ<br>Αν αντιμετωπίσετε κάποι<br>Σας ευχαριστούμε,<br>Υπουργείο Ψηφιακής Διακ<br>2 συνημμένα • Σαρώί | Ανανέωση Πιστοποι<br>λοκληρωθεί εντός 5 ημερών!<br>ο πρόβλημα στην διαδικασία, επισκεφτείτε τη <u>σελίδα υποστήριξης</u> .<br>κυβέρνησης<br>θηκε από το Gmail <sup>(</sup> ) | ιητικού<br><u>*</u>                                               |
| Η διαδικασία πρέπει να ολ<br>Αν αντιμετωπίσετε κάποι<br>Σας ευχαριστούμε,<br>Υπουργείο Ψηφιακής Διακ<br>2 συνημμένα • Σαρώί | Ανανέωση Πιστοποι<br>Δοκληρωθεί εντός 5 ημερών!<br>ο πρόβλημα στην διαδικασία, επισκεφτείτε τη <u>σελίδα υποστήριξης</u> .<br>κυβέρνησης<br>Θηκε από το Gmail (Ο)            | ιητικού<br><u>*</u>                                               |

Πατώντας την Άνανέωση Πιστοποιητικού', σας ζητάει τους κωδικούς taxisnet και στην συνέχεια σας ανακατευθύνει στην παρακάτω οθόνη:

| λωτακτουμέτως γουμοκά<br>ρακαλώ υπογράφτε ψηφιακές τα δύο έγγροφα, με την εν ισχύ ψηφιακή υπογραφή που<br>πομακρυσμένες ψηφιακές υπογραφές καθώς και Μηχανισμό Υποστήριδής του (helpde<br>nnf5Skalispera | ι έχετε εκδώσει στα πλαίσια του παρέντος (ργου : «Υλοποίηση Κεντρικού Συστήματος Διακίνησης Εγγράφων. Δρομολόγησης και Διαλειτουργικότητας<br>ειξό»<br>Αίτηση       |
|----------------------------------------------------------------------------------------------------|----------------------------------------------------------------------------------------------------|
| OTP<br>Αποστολή ΟΤΡ                                                                                                    | E X3PEngabanikadu/mesiCanadaJagdyu. 11 / 1   − am. +   [] ⊘ ± € [<br><sup>1</sup> diamad Dyskewite englistical kan tep cylititytes two enwritipui attegtion<br>this |
| 🏝 'Yeoypaqet'                                                                                                    | produce no altring as indication the optimizer tak encyclus (b)                                                                                                    |
| 2, ອົກສະບໍລິດັດກາ Wijperacci ກິຍາກອາດາງກະຄາຍ                                                                                                    |                                                                                                    |

Εδώ καταχωρείτε το Username, Password & OTP (από το κινητό μας), όπως ακριβώς κάνουμε τόσο καιρό και στις ψηφιακές μας υπογραφές

Εάν καταχωρίσετε τα στοιχεία επιτυχώς, θα σας εμφανιστεί το παραπάνω μήνυμα

| <ul> <li>Κεντρικά Ιλίδε - Εφαρμογ</li> </ul>             |                                            | 盟 Τμημα Α                                  | L 20 21         |
|----------------------------------------------------------|--------------------------------------------|--------------------------------------------|-----------------|
| 1. Υπογραφή εγγράφων                                     | _                                          |                                            |                 |
| 2. Ανανέωση Ψηφιακού Πιστοποι                            | ητικού                                     |                                            |                 |
| Παρακαλούμε εισάγετε εκ νέου τα ο<br>Πιστοποιητικού σας. | στοιχεία της υφιστάμενης Ψηφιακής Υπ       | ογραφής, ώστε να ολοκληρωθεί η ανανέω      | οη του Ψηφιακού |
| пектагіозАпалеозі2<br>Провштікос Кыбікос                 |                                            |                                            |                 |
| T                                                        |                                            |                                            |                 |
|                                                          | Τα αρχεία υπογράφηκ<br>Μπορείτε να συνεχία | αν ψηφιακά επιτυχώς.<br>ετε στην ανανέωση. |                 |
|                                                          |                                            | ĸ                                          |                 |
|                                                          |                                            |                                            |                 |

#### Στην συνέχεια εμφανίζεται 2<sup>η</sup> καρτέλα

| 2. Ανανέωση Ψηφιακού Πιστοποιητικού                                                                                                    |
|----------------------------------------------------------------------------------------------------|
| Παρακαλούμε εισάγετε εκ νέου τα στοιχεία της υφιστάμενης Ψηφιακής Υπογραφής, ώστε να ολοκληρωθεί η ανανέωση του Ψηφιακού<br>Πιστοποιητικού σας. |
| nektariosAnaneosi2                                                                                                    |
| Προσωπικός Κωδικός                                                                                                    |
| OTP                                                                                                    |
| Αποστολή ΟΤΡ                                                                                                    |
| <b>Δ</b> Ανανέωση                                                                                                    |
|                                                                                                    |

Όπου πρέπει να καταχωρήσετε **ξανά** Username, Password & OTP

Από τη χρονική στιγμή που ο δικαιούχος έχει επιλέξει «Ανανέωση» και μέχρι η συστημική διαδικασία να ολοκληρωθεί επιτυχώς, **δεν πρέπει** να γίνει ανανέωση (**ή κλείσιμο**) της σελίδας.

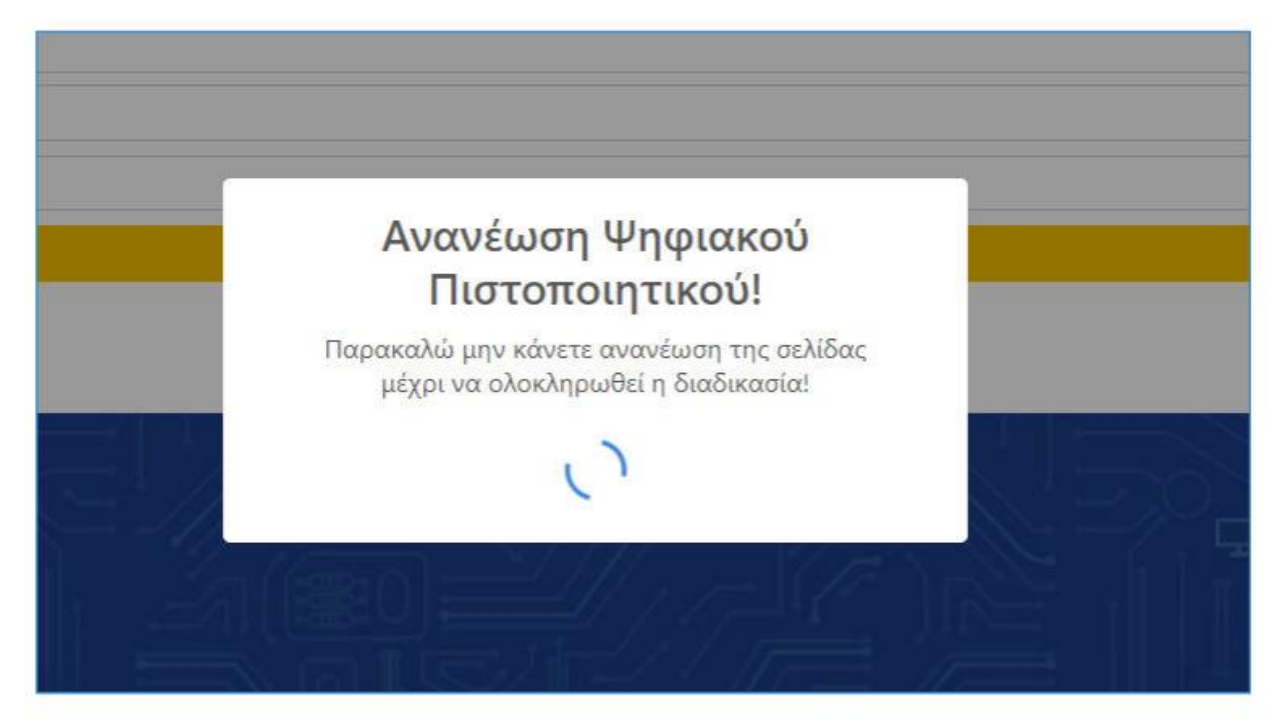

Με την ολοκλήρωση των παραπάνω διαδικασιών, η ανανέωση ΨΠ του δικαιούχου έχει πραγματοποιηθεί επιτυχώς.

Μετά από λίγο, θα μας εμφανιστεί ότι η ανανέωση ολοκληρώθηκε επιτυχώς και θα σταλεί ένα νέο μήνυμα στο email σας.

#### Καταρχάς, αγνοήστε τις οδηγίες που λέει στην κίτρινη υπογραμμισμένη γραμμή!

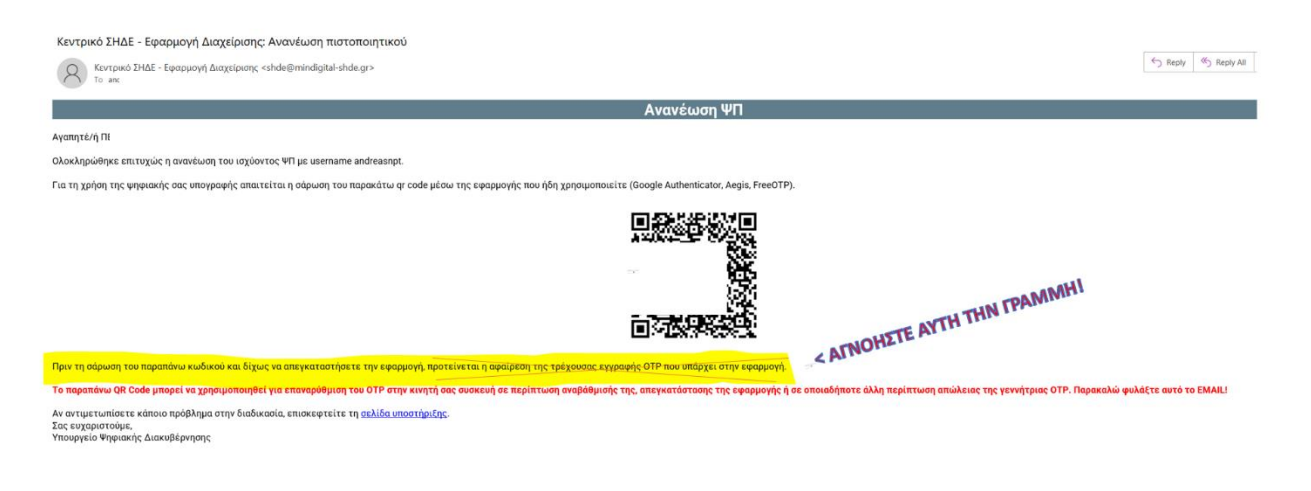

#### Προσοχή:

Υπάρχουν περιπτώσεις, π.χ. εάν ανοίξουμε το mail του σχολικού δικτύου μέσω **Webmail**, που **δεν** φαίνεται η εικόνα με το <u>QRCode</u>

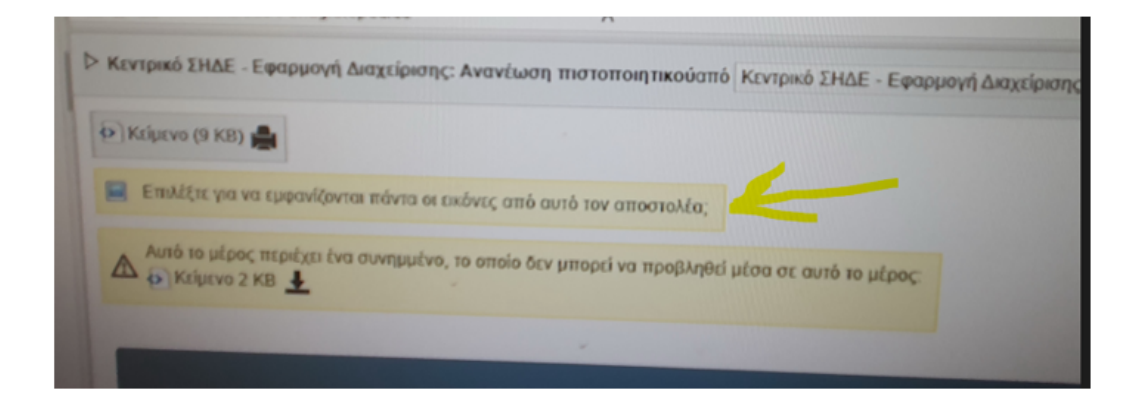

Πρέπει να πατήσουμε την επιλογή «να εμφανίζονται πάντα οι εικόνες από τον αποστολέα', έτσι ώστε να εμφανιστεί η εικόνα.

Ανοίγουμε την εφαρμογή Aegis στο κινητό μας

Στο κάτω μέρος δεξιά έχει ένα +, το πατάμε και επιλέγουμε Scan QR Code

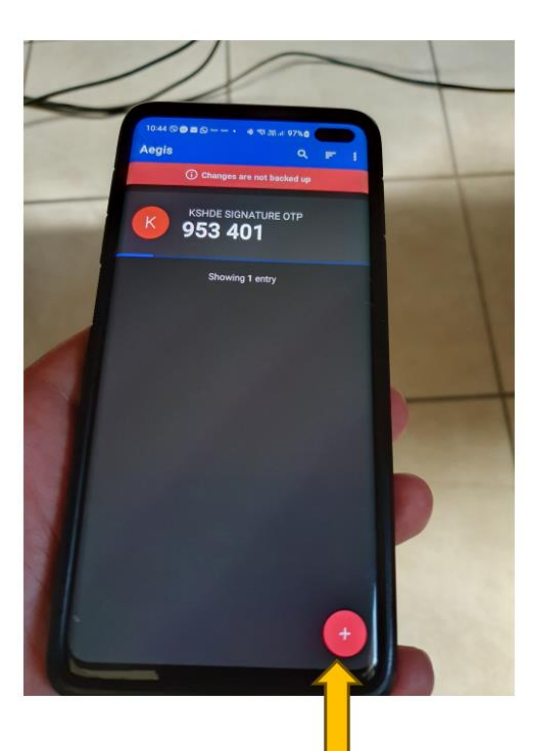

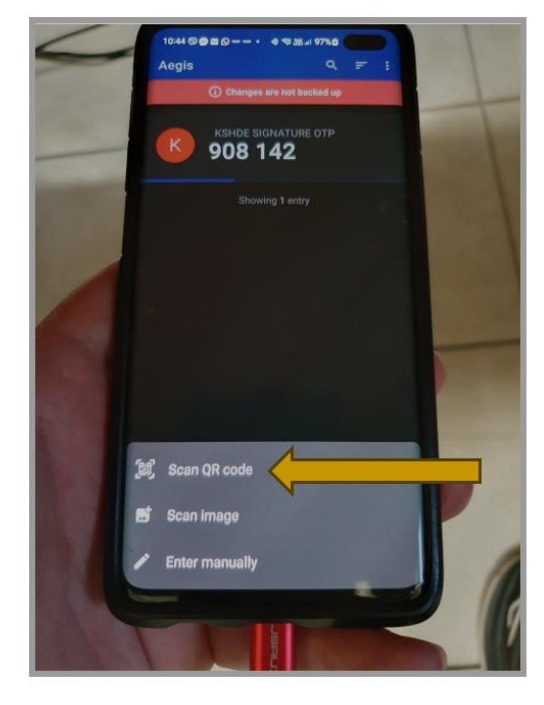

Όταν σαρωθεί το QR Code, θα εμφανίσει αυτόματα την παρακάτω εικόνα. Πατάμε πάνω δεξιά Αποθήκευση (Save).

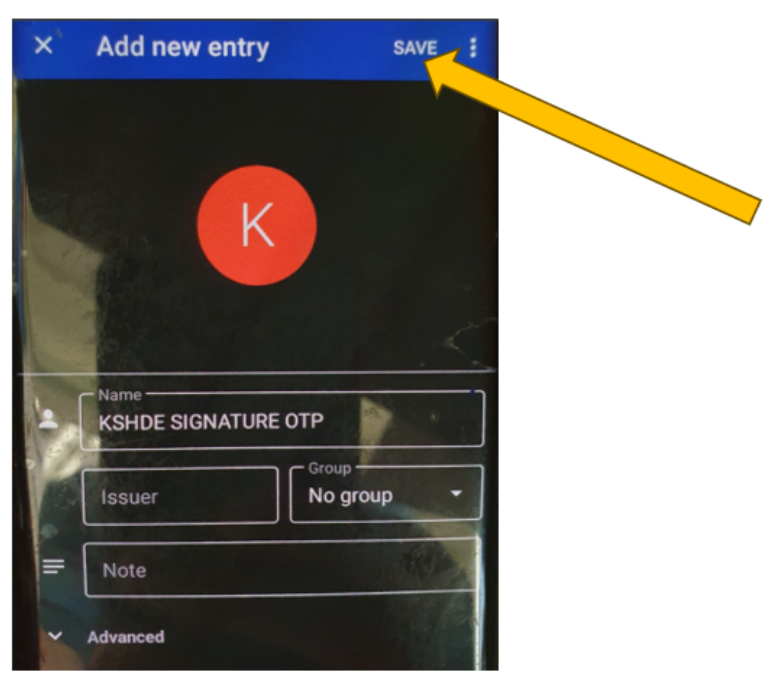

ΠΔΕ Δυτικής Ελλάδας – Τμήμα Δ' Πληροφορικής & Νέων Τεχνολογιών – Ανδρέας Πέττας Σελίδα 21

Σκανάρουμε με την κάμερα του κινητού μας το QR-code που ήρθε στο email μας (βήμα 7)

Θα δούμε ότι στην οθόνη του κινητού μας έχουμε 2 γραμμές τώρα με το ίδιο όνομα: *"KSHDE SIGNATURE OTP".* Η πάνω γραμμή είναι ο παλιός τρόπος λήψης του ΟΤΡ και η δεύτερη γραμμή είναι ο καινούργιος τρόπος λήψης

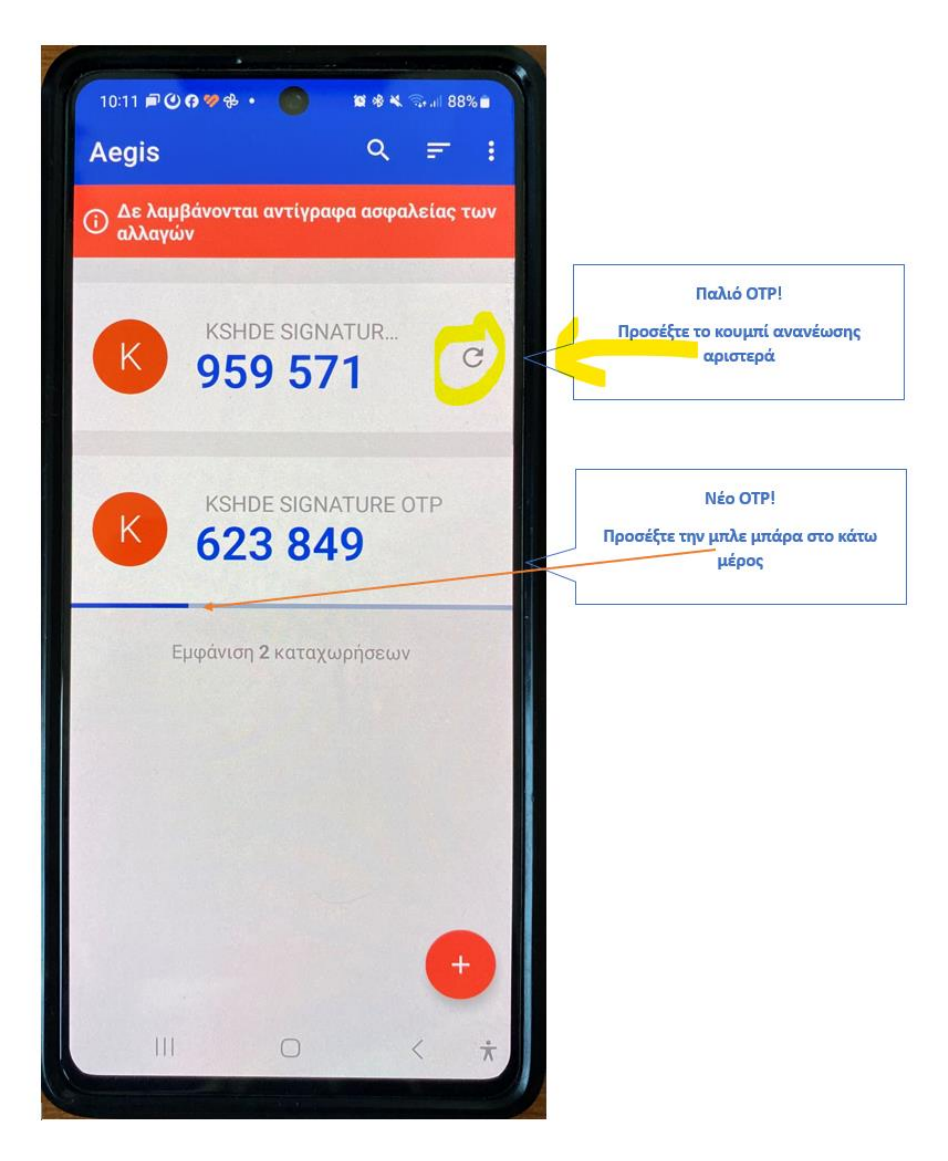

Ένας άλλος τρόπος για να τις ξεχωρίσουμε είναι ο εξής:

Αν παρατηρήσετε, στην δεύτερη γραμμή στο κάτω μέρος, υπάρχει μια μπάρα η οποία φθίνει. Όταν τελειώσει, ξεκινάει από την αρχή αλλά ταυτόχρονα **αλλάζει μόνο του** και το ΟΤΡ.

Επίσης, δεξιά από το ΟΤΡ δεν υπάρχει πια το σύμβολο του Refresh

Άρα:

#### Σημαντικό:

Μέχρι στιγμής όταν θέλαμε να βάλουμε 2<sup>η</sup> ψηφιακή υπογραφή, πατούσαμε το κουμπί Refresh δεξιά από το ΟΤΡ.

Τώρα το OTP είναι time-based. Αυτό σημαίνει ότι για 30 δευτερόλεπτα, όσο διαρκεί δηλαδή η φθίνουσα μπάρα, μπορούμε να βάλουμε όσες ψηφιακές υπογραφές προλαβαίνουμε με το ίδιο OTP!

Δεν χρειάζεται δηλαδή να πατήσουμε Refresh όπως παλιά για την 2<sup>η</sup> ψηφιακή υπογραφή.

Δοκιμάζουμε να κάνουμε μια δοκιμή ψηφιακής υπογραφής με το νέο ΟΤΡ.

Σημείωση: Δεν χρειάζεται να κάνουμε συγχρονισμό ΟΤΡ όπως κάναμε παλιά.

ΠΔΕ Δυτικής Ελλάδας – Τμήμα Δ΄ Πληροφορικής & Νέων Τεχνολογιών – Ανδρέας Πέττας Σελίδα 24

Αφού η δοκιμή μας γίνει επιτυχώς με την χρήση του νέου ΟΤΡ, είναι σειρά να σβήσουμε το παλιό ΟΤΡ γιατί δεν είναι χρήσιμο πια

Πατάμε παρατεταμένα στο παλιό ΟΤΡ. Προσοχή! Στο παλιό που δεν έχει την φθίνουσα μπάρα

Πάνω δεξιά έχει 3 τελίτσες.

Πατάμε επάνω τους και επιλέγουμε DELETE

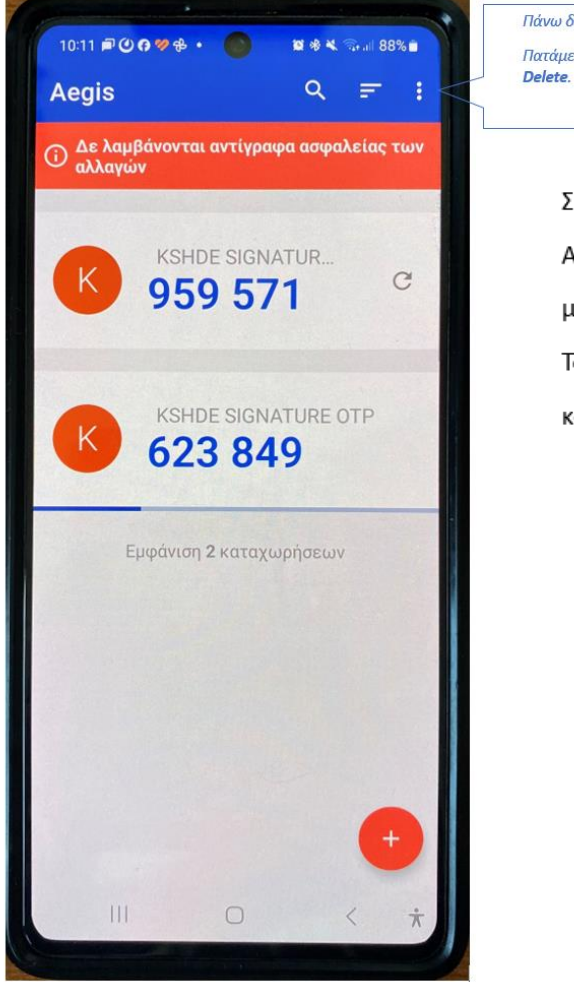

Πάνω δεξιά έχει 3 τελίτσες. Πατάμε επάνω τους και επιλέγουμε

#### Σημείωση:

Αναλόγως το κινητό που έχουμε και το λειτουργικό του σύστημα, μπορεί να μην υπάρχουν οι 3 τελίτσες. Τότε πατάμε παρατεταμένα επάνω στο παλιό ΟΤΡ και μας δίνει την επιλογή Διαγραφής (Delete)

Με αυτόν τον τρόπο διαγράφηκε το παλιό ΟΤΡ και τώρα στο κινητό μας υπάρχει μόνο το νέο ΟΤΡ, το οποίο θα το χρησιμοποιούμε από σήμερα και στο εξής.

Η διαδικασία ανανέωσης τέλειωσε!

Υπενθύμιση:

Σας υπενθυμίζουμε τα εξης:

Εάν χάσετε το Password ή τον QR Code, κανένας δεν μπορεί να τα επαναφέρει. Αυτομάτως χάνετε και το Ψηφιακό Πιστοποιητικό σας.

Για τον λόγο αυτό, προτείνεται να φυλάσσονται σε 2-3 σημεία για ασφάλεια.

**Ειδικά για το QR Code**, από εδώ και στο εξής πρέπει να **φυλάξετε** το QRcode **που ήρθε τώρα στο email σας** (βήμα 7), γιατί το παλιό QR code δεν έχει κάποια χρησιμότητα πια.